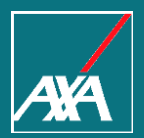

## Portal de Seguros y Beneficios para las Tarjetas American Express

#### **Resumen** AMEX Portal de Seguros y Beneficios

| 1. | Registro              | P.06 |
|----|-----------------------|------|
| 2. | Tarjetas & Beneficios | P.11 |
| 3. | Certificados          | P.15 |
| 4. | Reclamos              | P.24 |
| 5. | Mi Perfil             | P.35 |

#### Acerca de este Manual

Guía de Usuario

- Este manual tiene como objetivo explicar paso a paso y de forma gráfica la forma en cómo usted puede utilizar nuestro Portal de Seguros y Beneficios, además de todas las opciones que se encuentran disponibles para su uso.
- Deseamos que su experiencia navegando a través de ésta página sea grata y logre satisfacer completamente sus expectativas y necesidades de información.

#### Acerca de este Manual

Guía de Usuario

Ingrese a nuestro Portal de Seguros y Beneficios: <u>cardmember-benefits.axa-assistance.us/home</u>.

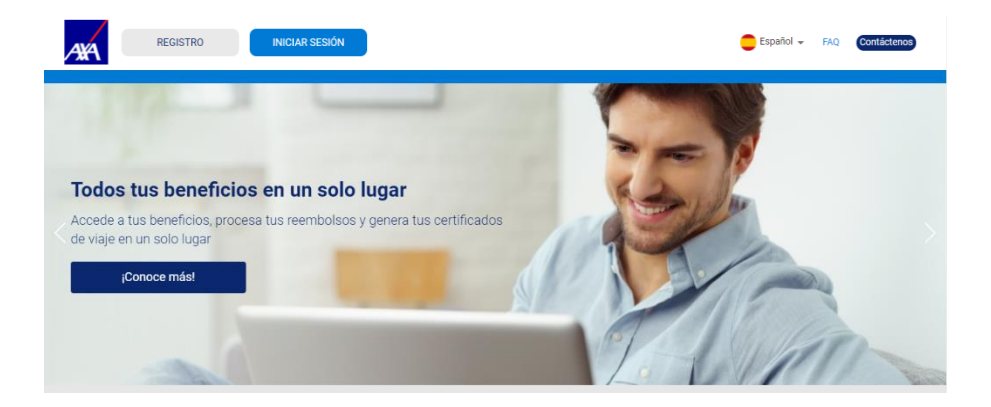

Existe la posibilidad de cambiar el idioma del Portal en la parte inferior de la página.

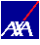

#### Acerca de este Manual

Guía de Usuario

En "Contáctenos", le proporcionamos nuestra dirección de correo electrónico y números de teléfono para ayudarlo en cualquier momento.

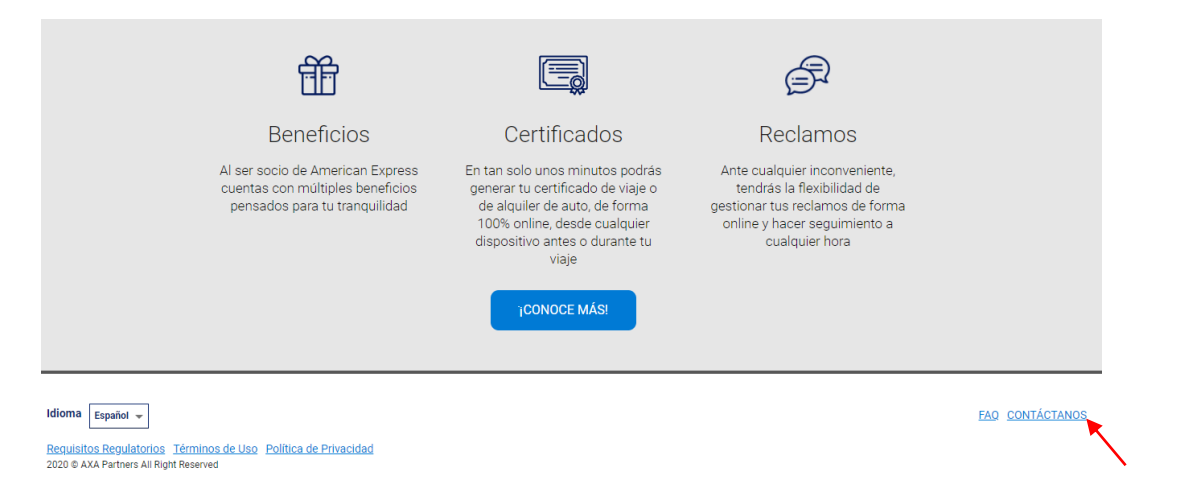

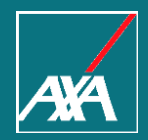

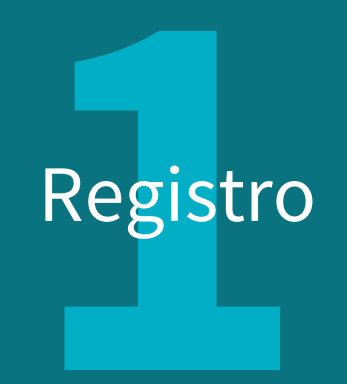

Si es la primera vez que ingresa al Portal, selecione la Opción "Registro" para crear su cuenta.

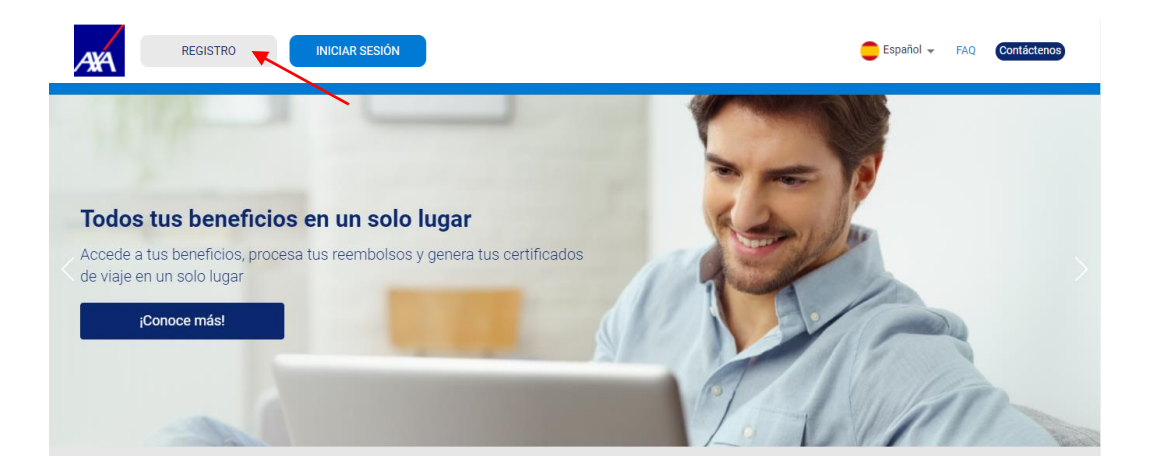

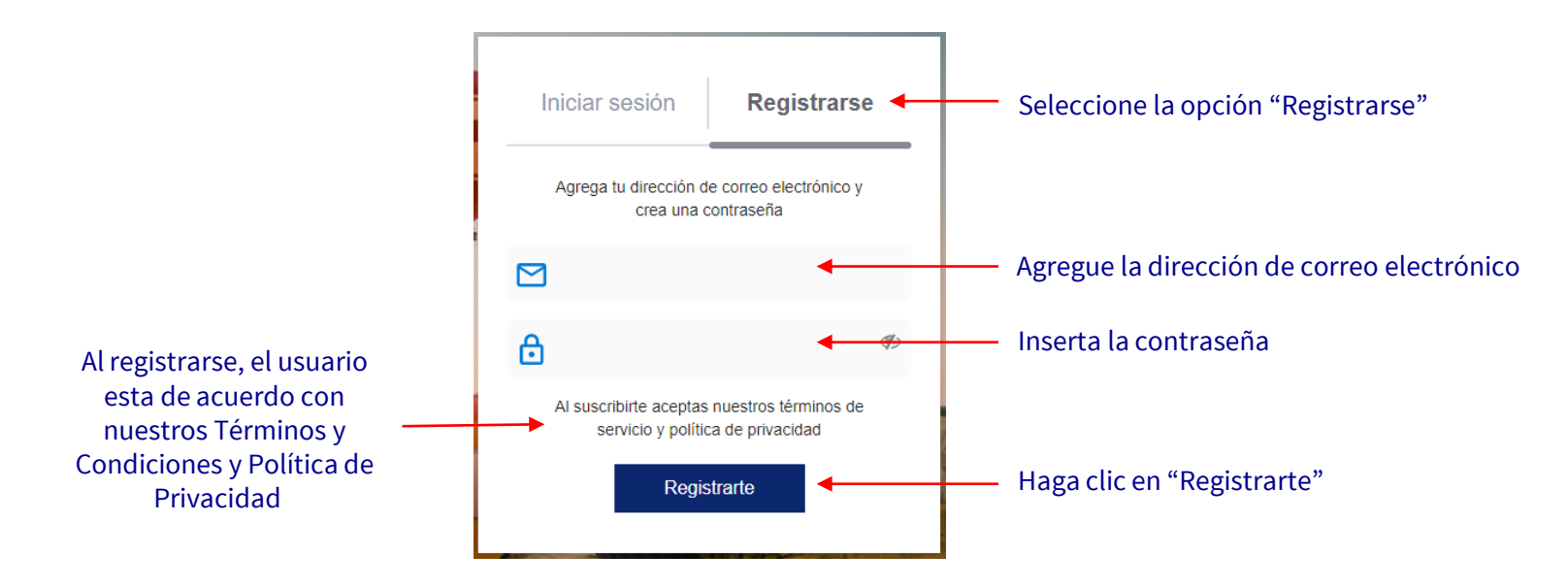

Si ya tiene un Registro, puede hacer clic en "Iniciar Sesión"

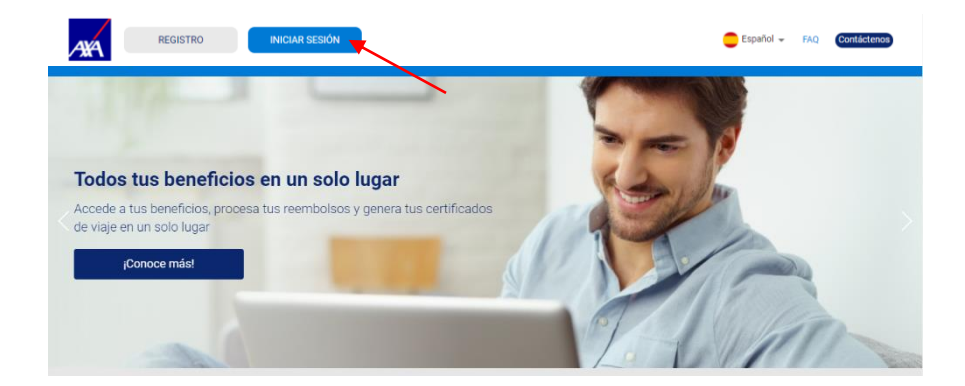

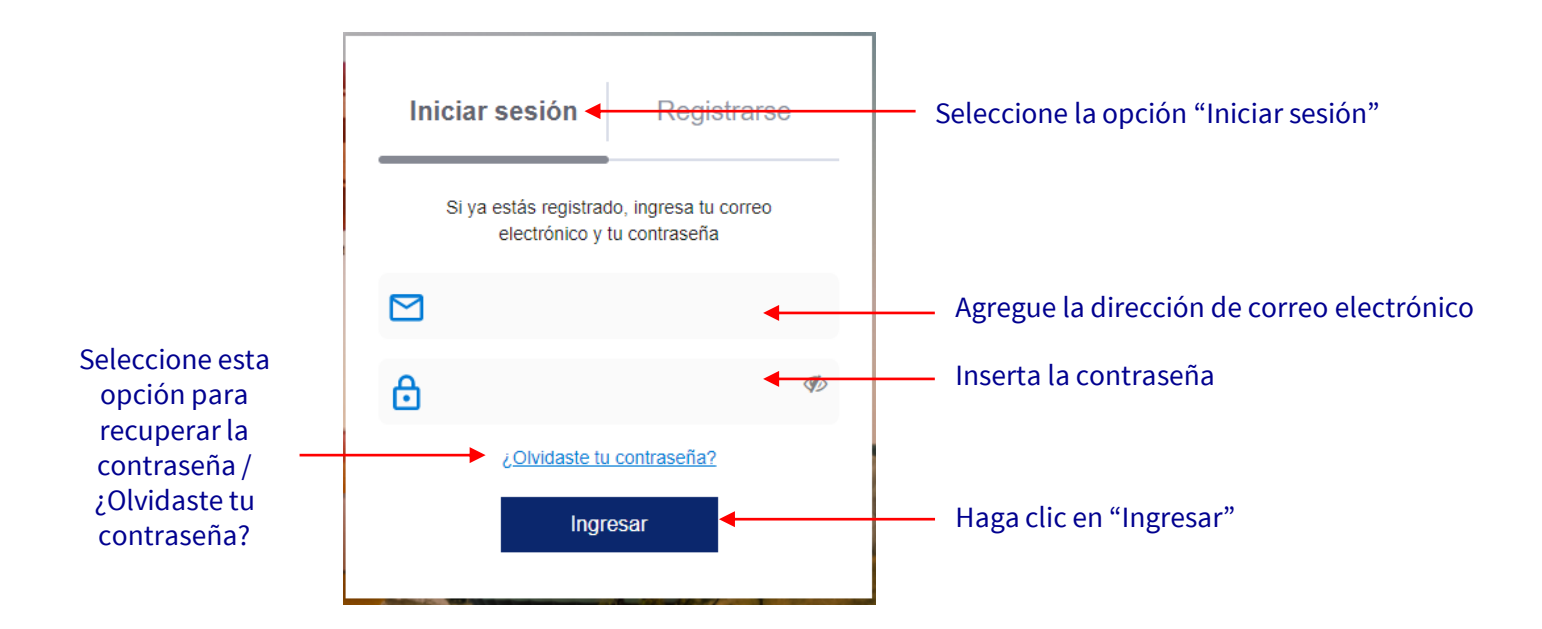

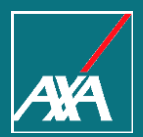

# Tarjetas & Beneficios

#### Tarjetas & Beneficios Guía de Usuario

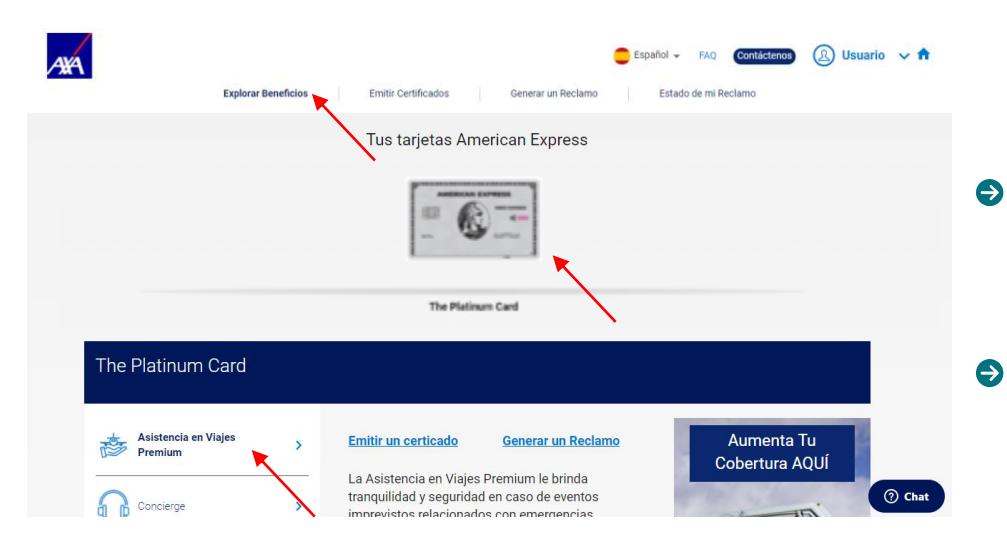

- Verá los beneficios de acuerdo con la tarjeta registrada. En el ejemplo, algunos beneficios de "The Platinum Card".
- Seleccione el beneficio deseado para más detalles.

#### Tarjetas & Beneficios Guía de Usuario

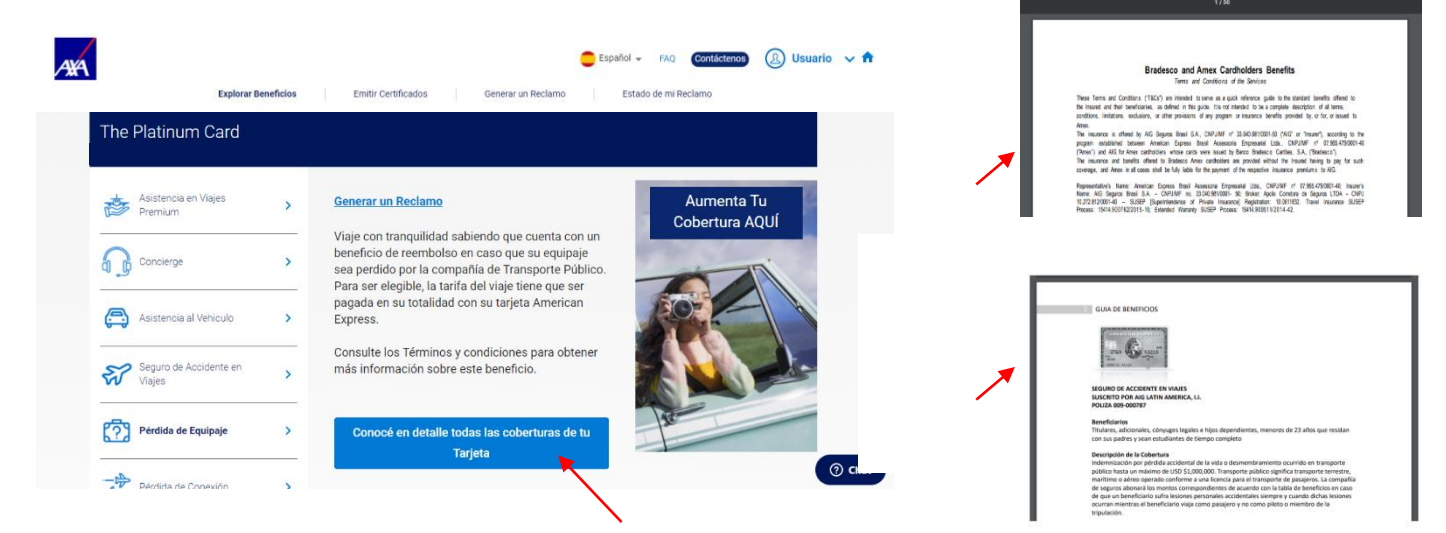

- Al seleccionar un beneficio, encontrará una breve descripción.
- Seleccione "Conocé en detalle todas las coberturas de tu Tarjeta" para conocer en detalle los beneficios. Puedes descargar el documento. Este documento contiene los Términos y condiciones para todos los beneficios incluidos con las tarjetas American Express.
- 13 Portal de Seguros y Beneficios para las Tarjetas American Express

#### **Tarjetas & Beneficios** Guía de Usuario

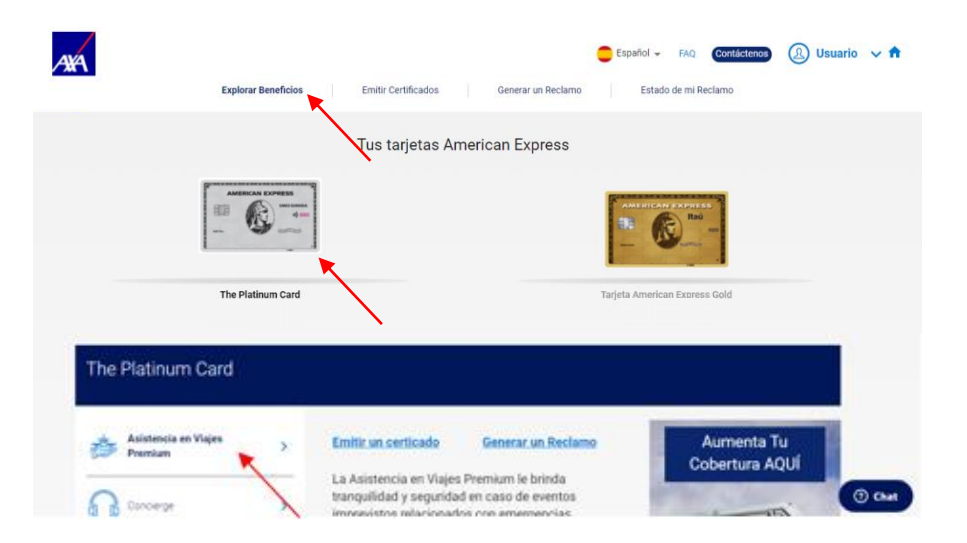

- Si ha registrado más de una tarjeta, vaya a "Explorar Beneficios"
- Seleccione la Tarjeta para la que desea ver los beneficios.
- Seleccione el beneficio deseado para más detalles.

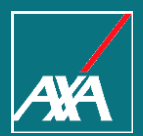

# Certificados

#### Certificados

Guía de Usuario

Presione "Añadir nuevo Certificado" para crear un Certificado.

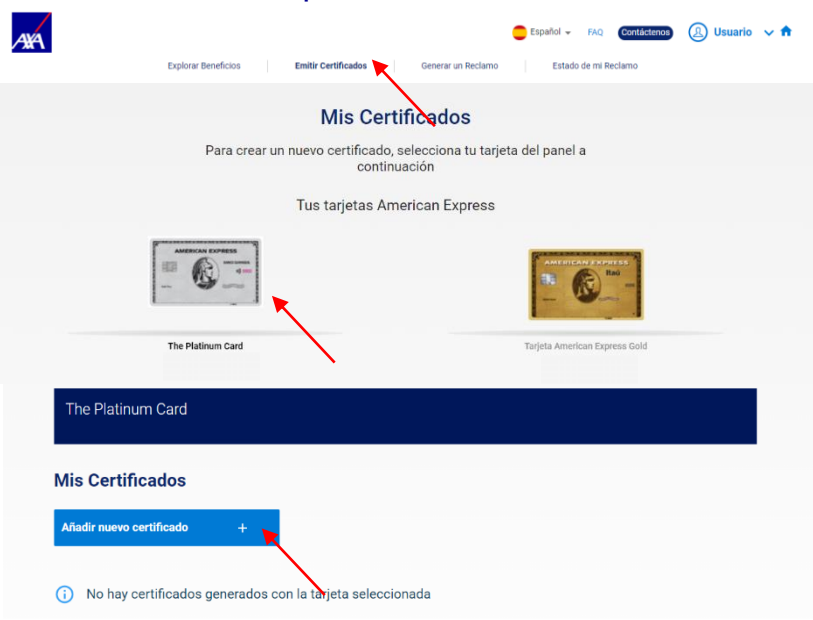

Seleccione el Certificado que desea crear.

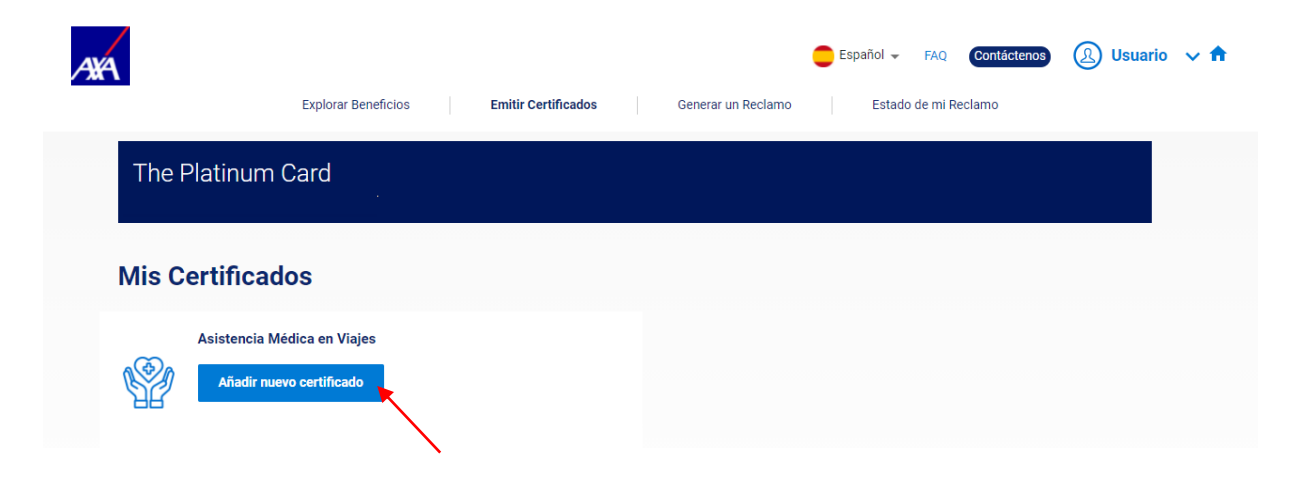

#### Certificados

Guía de Usuario

Los campos presentes en la sección "Información Certificado" son fijos y no se pueden cambiar ya que son información del Asegurador.

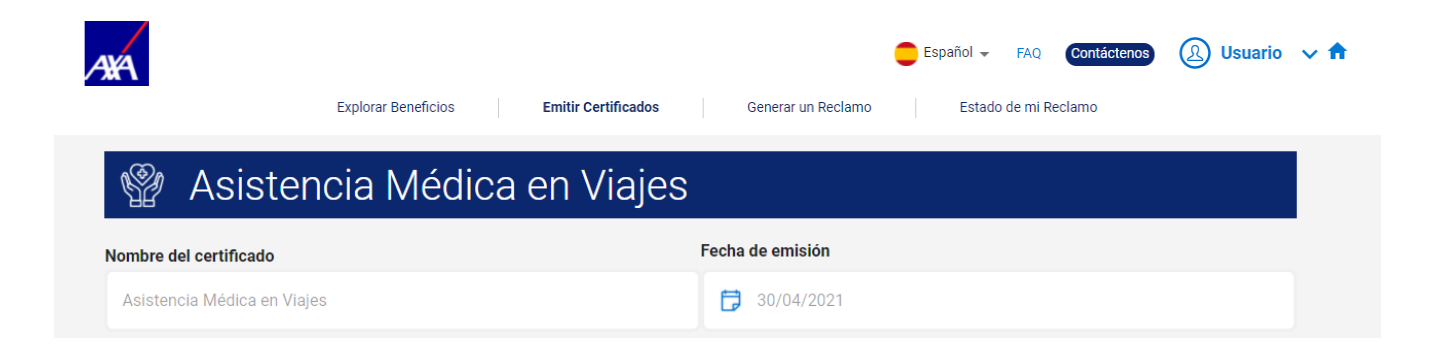

- En la sección "Información de Beneficiario" confirme los datos del viajero.
- Su información personal se completará previamente a partir de la información proporcionada en su perfil.
- Ingrese su CPF (solo para clientes con Tarjetas emitidas en Brasil)
- Para incluir un adicional (cónyuge, hijos y/o dependientes), haga clic en "Agregar Asegurado Dependientes" tantas veces como sea necesario y complete los detalles de cada uno.

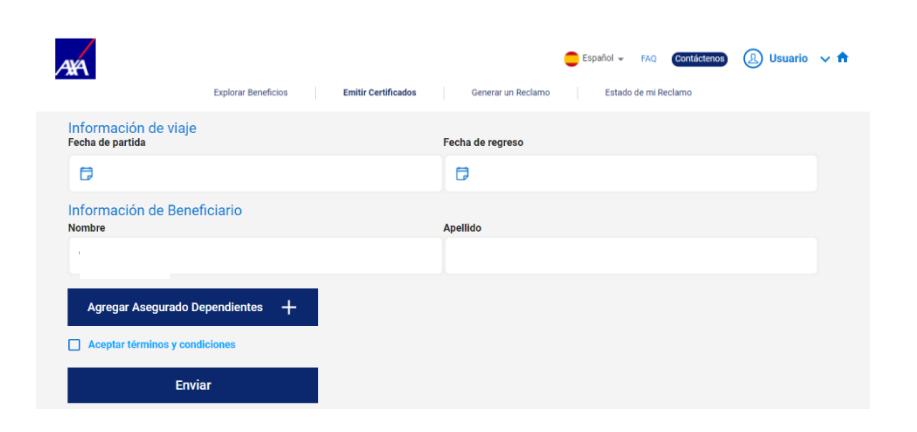

#### Certificados

Guía de Usuario

- Al final de la página, haga clic en "Aceptar términos y condiciones".
- Haga clic en "Enviar".
- Después de generar el Certificado, verá un mensaje que le pregunta si desea descargar lo Certificado.

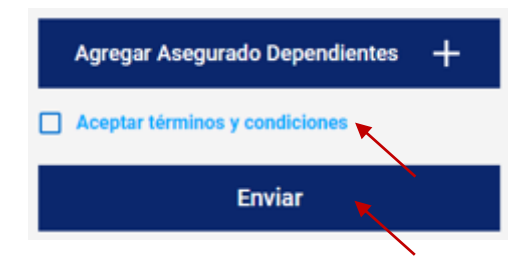

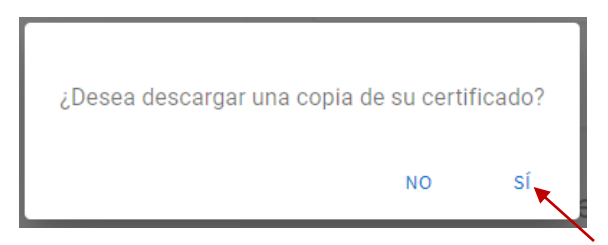

- También se enviarán al correo electrónico informado.
- El envio del certificado via SMS esta disponible solo para tarjetas emitidas en Brasil.

- Puede seleccionar la Tarjeta para la que desea emitir su Certificado.
- S Verá los Certificados disponibles de acuerdo con su Tarjeta.

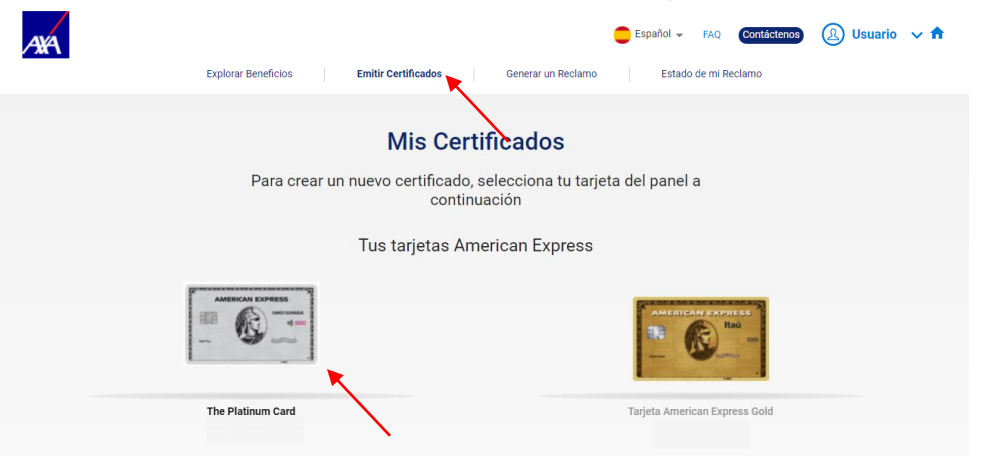

En esta sección puede ver los Certificados generados previamente. En este ejemplo, el Certificado de Seguro de Viaje.

| AXA                       | Fundaras Danafísica             | Emilie Castificadae | Conserver un Deploma | Español - FAQ Contáctenos | 🔎 Usuario 🗸 🕇 |
|---------------------------|---------------------------------|---------------------|----------------------|---------------------------|---------------|
|                           | Explorar Beneficios             | Emitir Certificados | Generar un Reclamo   | Estado de mi Reclamo      |               |
| The Platinum              | Card                            |                     |                      |                           |               |
| Mis Certificad            | los                             |                     |                      |                           |               |
| Añadir nuevo certifi      | cado +                          |                     |                      |                           |               |
| Asistencia M<br>MEDEME-RO | iédica en Viajes<br>LAC-SEC1869 | <u>1</u> Q          |                      |                           |               |

• Una vez emitido, puede ver su Certificado o descargarlo en la sección "Emitir Certificados".

| AND I I I I I I I I I I I I I I I I I I I                  | 🦰 Español 🗸 FAQ <b>Contistenos</b> 🛞 <b>Usuario 🗸 fr</b>                                                                                                    |
|------------------------------------------------------------|----------------------------------------------------------------------------------------------------|
| Explorar Beneficios Emitir Certificados Generar un Reclamo | Estado de mi Reclamo                                                                                                    |
| The Platinum Card<br>BANCO DE GUAYAQUIL I Ecuador          | CERTIFICADO DE VIAJES ROLAC                                                                                                    |
| Mis Certificados                                           | Estimado(a) Sr(a): Victor Bozzo<br>Facha de salida de vigie: 3004/2021<br>Facha de regreso de vigie: 3004/2021                                                                                                    |
| Añadir nuevo certificado +                                 | Los siguientes benefícios se proporcionarán de acuerdo con los términos, condiciones y<br>requisitos de elegibilidad aplicados a este servicio. Sempre que se cumplan todos los<br>términos, condiciones y requisitos de elegibilidad, a persona que poser este centificado<br>contente con el pervicio de astetistican indicio en vieja, tervide da la tupida American<br>en en el controlo de astetistican indicio en vieja. Envide da las tupida American<br>en en el pervicio de astetistican indicio en vieja. Envide da las tupidas American<br>en en el controlo de astetistican indicio en vieja. |
| Asistencia Médica en Viajes<br>MEDEME-ROLAC-SEC1869        | Valges. Consulte la Guila de Beneficies para concertitotes las terminos y conditiones de<br>este servicio (1).<br>DETALLES DE COBERTURA                                                                                                    |
|                                                            | Clintent Truitar o Adicional de la targital, Americana Expresa, su a cheryage o<br>BENEFICARIOS<br>paraja de hacha, o hijon amones de 23 Adios, siemper y cuando todos<br>ellos residan en la misma dirección del Cliente Titular1.                                                                                                    |

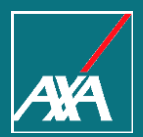

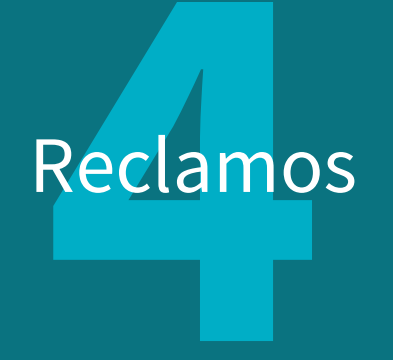

#### **Reclamos** Guía de Usuario

- Presione la opción "Generar un Reclamo" en la parte superior de la pantalla.
- Seleccione la tarjeta a la que desea abrir el Reclamo.
- Presione la opción "Añadir Reclamo".

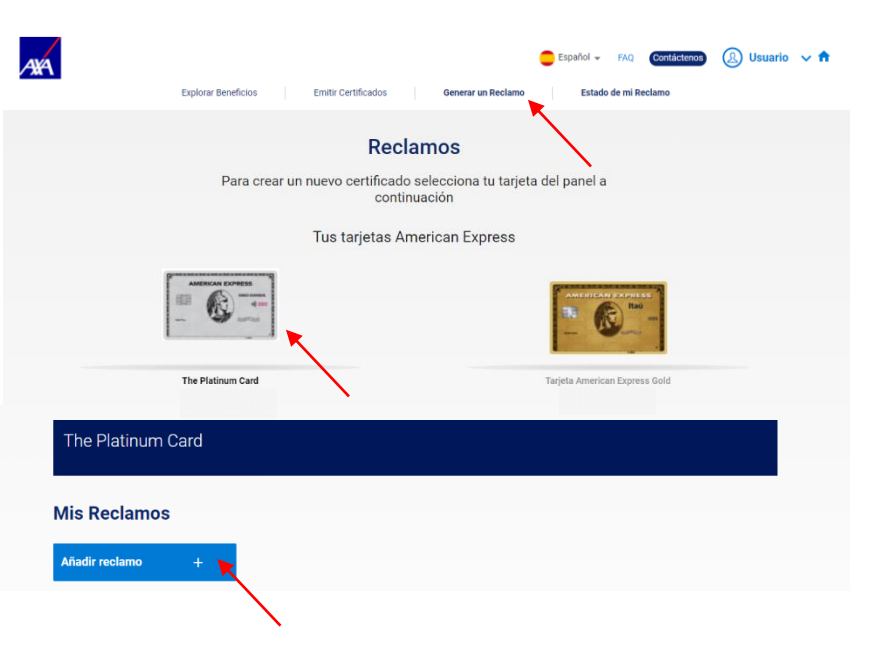

#### **Reclamos** Guía de Usuario

Seleccione la cobertura para la que desea generar el reclamo.

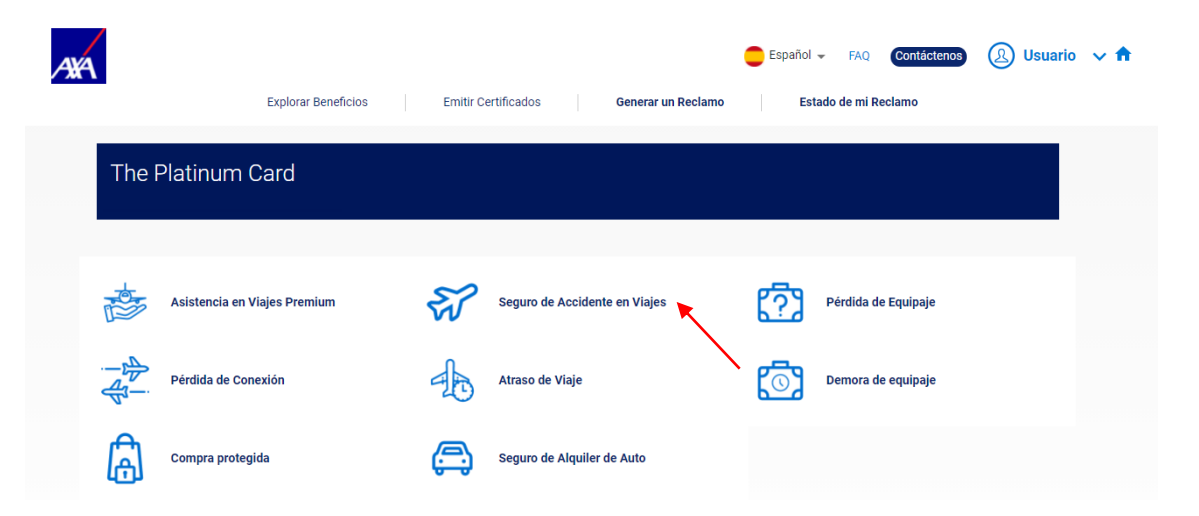

Guía de Usuario

- Complete la información necesaria para analizar su solicitud.
- La información personal ya se completará automáticamente con los datos del perfil.

| 944                                                   |                                     |                     |            |                       | 😑 Espa      | iñol 👻    | FAQ      | Contáctenos     | (A) Usuario   | ~ 🕇 |
|-------------------------------------------------------|-------------------------------------|---------------------|------------|-----------------------|-------------|-----------|----------|-----------------|---------------|-----|
|                                                       | Explorar Beneficios                 | Emitir Certificados |            | Generar un Reclamo    |             | Estado de | e mi Re  | clamo           |               |     |
| 😴 Seguro                                              | de Accider                          | ite en Via          | ajes       | :                     |             |           |          |                 |               |     |
| Lea atentamente la inform                             | nación y complete todos los         | campos para evita   | ır posible | es retrasos al anal   | izar su cas | so.       |          |                 |               |     |
| Debe notificar su reclamo<br>sea razonablemente posib | a la compañía por escrito d<br>ole. | entro de los novent | ta (90) di | ías a partir de la fe | echa de oc  | urrencia  | ı del ir | icidente; o tar | n pronto como |     |
| Nombre completo                                       |                                     |                     |            |                       |             |           |          |                 |               |     |
|                                                       |                                     |                     |            |                       |             |           |          |                 |               |     |
| Dirección                                             |                                     |                     |            |                       |             | N         | úmero    |                 |               |     |
|                                                       |                                     |                     |            |                       |             |           |          |                 |               |     |
| Código postal F                                       | País                                |                     |            |                       |             | Ci        | iudad    |                 |               |     |
|                                                       |                                     |                     |            |                       |             | ~         |          |                 |               |     |

Guía de Usuario

• Complete la información necesaria para analizar su solicitud.

| ANA                                                              | Explorar Beneficios                                                                                       | Emitir Certificados                                        | Generar un Reclamo                                   | Español 👻                       | FAQ Contáctenos        | (A) Usuario | ~ ♠ |
|------------------------------------------------------------------|----------------------------------------------------------------------------------------------------|------------------------------------------------------------|------------------------------------------------------|---------------------------------|------------------------|-------------|-----|
| 😽 Seg                                                            | guro de Accide                                                                                            | nte en Viaje                                               | S                                                    |                                 |                        |             |     |
| Lea atentamente l<br>Debe notificar su r<br>sea razonablemer     | a información y complete todos lo<br>eclamo a la compañía por escrito<br>te posible.<br>obre el Incidente | is campos para evitar posib<br>dentro de los noventa (90)  | oles retrasos al analiza<br>días a partir de la fecl | ar su caso.<br>ha de ocurrencia | a del incidente; o tan | pronto como |     |
| <ul> <li>Muerte accider</li> <li>Desmembramie</li> </ul>         | tal: lesiones corporales accidentale<br>ento accidental: lesiones corporales                              | es que causaron la muerte du<br>accidentales que provocaro | ırante el viaje.<br>n el desmembramiento             | o durante el viaje.             |                        |             |     |
| <ul> <li>El fallecido es e</li> <li>El fallecido es e</li> </ul> | l titular de la tarjeta.<br>Ara persona.                                                                  |                                                            |                                                      |                                 |                        |             |     |

Descargue el formulario "Recibo com Força de Instrumento de Transação". Solo para tarjetas emitidas en Brasil.

Este documento debe completarse y agregarse en la sección "Añadir documentación". Usted puede enviar la documentación bancaria en este momento o cuando su caso sea aprobado.

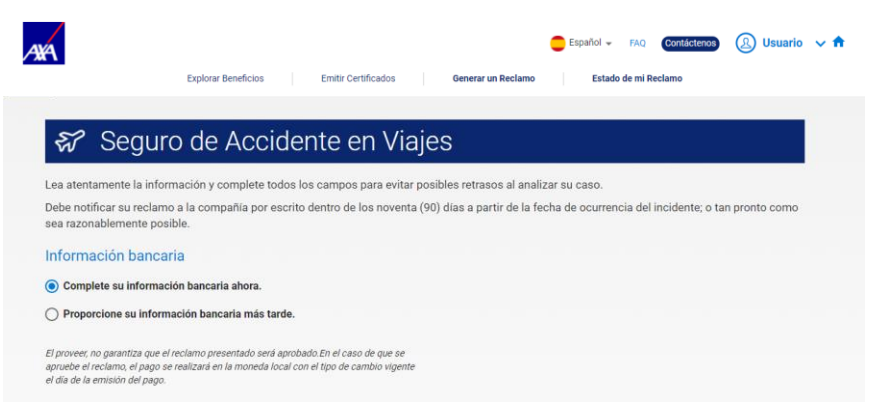

#### **Reclamos** Guía de Usuario

# Lea el aviso legal detenidamente.

- Agregue sus iniciales
- Haga clic en "Fecha"
- Haga clic en "Firma electrónica"
- Después en "Aceptar" y "Siguiente"

AXA

Explorar Beneficios Emitir Certificados

😑 Español 🖌 FAQ (Contiástenos) 🙆 Usuario 🗸 🏫

Estado de mi Declamo

#### 😵 Seguro de Accidente en Viajes

Lea atentamente la información y complete todos los campos para evitar posibles retrasos al analizar su caso.

Debe notificar su reclamo a la compañia por escrito dentro de los noventa (90) días a partir de la fecha de ocurrencia del incidente; o tan pronto como sea razonablemente posible.

Generar un Beclam

#### TAI - Muerte Accidental

Es llegal proporcionar hechos falsos, incompletos o erróneos a una compañía de seguros con la intención de estafar a la empresa. Las penas pueden incluir el encarcelamiento, multas, negeción de seguro y daños civiles.

Con m firma, autorizo a AIG Assistance, una compañía miembro de AIG insurance Company suscribiendo la cobertura del seguro, y / o la reaseguradora correspondiente, si aplica, y icualquier representante autorizado para verifica tosia la información y documentación proporcionada por mi y contensida en este documento, así como para depositar mi inemotifica, apolicado, mi los detalles de la cuenta bancarán provisitos.

#### AUTORIZACIÓN

Yo, el abajo suscribiente, autorizo a cualquer instrucción médica, hospitalinar, médico pordesional, farmacia, organización de espuro, quo o depieno, a segurado, cas acocación, partono o administrador del plan de beneficios, a proveer a la compañía cualquer información en reliación las lesiones y enfermedades sufinías y pérdidas que essa la base de la reclamación y cosita de todos los ricentar médicos incluyando información en telación las mentiales y uso de drugas y alcoho, para detemminar la elegibilidad para el papo del beneficio de la poliza artita mencionada. Autorizo al asegurado, patrono o beneficanio administrador a proveer nombre de la compañía e de segura de la póliza artita a mencionada, información manicer artecionada con el empleo. Entendo que esta hautorización e viela poliza entra de espuede polizica antiba de esta conseñía de a póliza artita de espuede esta esta debe ser considerada o nomente no poterior, es encesano.

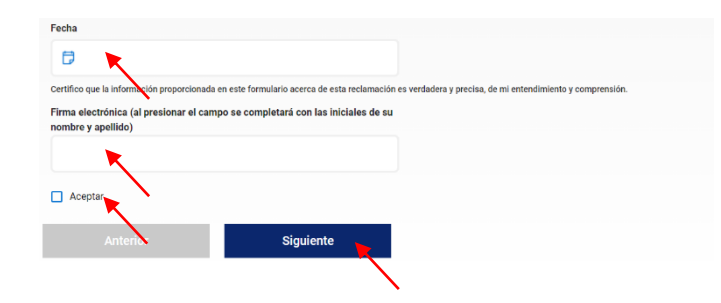

Guía de Usuario

- Recibirá un mensaje que indica el número de identificación de su reclamo, es decir, la notificación de que el reclamo fue exitoso.
- Recuerde que toda la documentación debe enviarse dentro de los 90 días a partir de la fecha del reclamo.

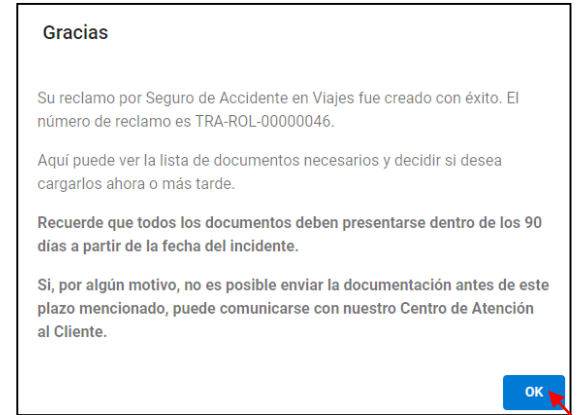

#### Guía de Usuario

- Se mostrará la lista de documentación necesaria para analizar el reclamo. Los documentos deben adjuntarse al Portal haciendo clic en el botón "Añadir" y, más tarde, en "Salvar".
- Cuando haya terminado de agregar documentos al Portal, haga clic en "Enviar".
- Si no tiene la documentación completa en este momento, podrá adjuntar los documentos más adelante haciendo clic en la opción "Cerrar y subir documentos más tarde".

| wa                                                    |                                                                  |                         |                            | 🔵 Español 👻 FAQ        | Contáctenos        | 🕗 Usuario 🗸 🕇 |
|-------------------------------------------------------|------------------------------------------------------------------|-------------------------|----------------------------|------------------------|--------------------|---------------|
| ***                                                   | Evolorar Beneficios Er                                           | nitir Certificados      | Generar un Beclam          | o Estado de mi         | Declamo            | •             |
|                                                       |                                                                  |                         | ound an Action             | is Estate de lin       | Rectanto           |               |
| रू Sequ                                               | uro de Accidente                                                 | e en Via                | ies                        |                        |                    |               |
| Lea atentamente la i                                  | nformación y complete todos los can                              | npos para evitar p      | osibles retrasos al ana    | lizar su caso.         |                    |               |
| Debe notificar su rec                                 | lamo a la compañía por escrito dentr                             | o de los noventa (      | (90) días a partir de la f | echa de ocurrencia del | incidente; o tan p | ronto como    |
| sea razonablemente                                    | posible.                                                         |                         |                            |                        |                    |               |
| Por favor, encuentre la de                            | ocumentación que debe enviar con el Formu                        | ario:                   |                            |                        |                    |               |
| Formatos válidos: xls, xls                            | x, doc, docx, pdf, png, jpeg, jpg, gif, ppt, ppt                 | , rar, zip. El tamaño r | máximo por archivo es de 1 | 5 MB.                  |                    |               |
| Copia del estado de cuen<br>los boletos de la empresa | rta de American Express que muestre el cargo<br>a de transporte. | de Añadir               |                            |                        |                    |               |
| Copia certificada del cert                            | ificado de defunción.                                            | Añadir                  |                            |                        |                    |               |
| Copia del informe médico                              | >forense.                                                        | Añadir                  |                            |                        |                    |               |
| Reporte de la policía.                                |                                                                  | Añadir                  |                            |                        |                    |               |
| Artículos de periódico rela                           | icionado al accidente, de ser posible.                           | Añadir                  |                            |                        |                    |               |
| Cualquier otra documenta<br>reclamo.                  | ción que entienda pertinente para apoyar su                      | Añadir                  |                            |                        |                    |               |
| ← Atrùs & Edi                                         | tur La Información De Reclamaciones                              |                         | × Cerrar & Subir Docur     | nentos Más Tarde       | Salvar             | Enviar        |
|                                                       |                                                                  |                         |                            |                        |                    |               |
|                                                       |                                                                  |                         |                            |                        |                    |               |

#### **Reclamos** Guía de Usuario

- Las alertas se recibirán tan pronto como se abra una nueva solicitude, si se cambia el estado de una solicitud o como un recordatorio del estado de una solicitud.
- Siempre que el usuario presente documentación pendiente, se le enviará um correo electrónico los días 15, 30, 45, 60 y 85 después de la fecha de apertura del Reclamo.
- En el día 90, se enviará un correo electrónico informándole que el reclamo ha expirado.

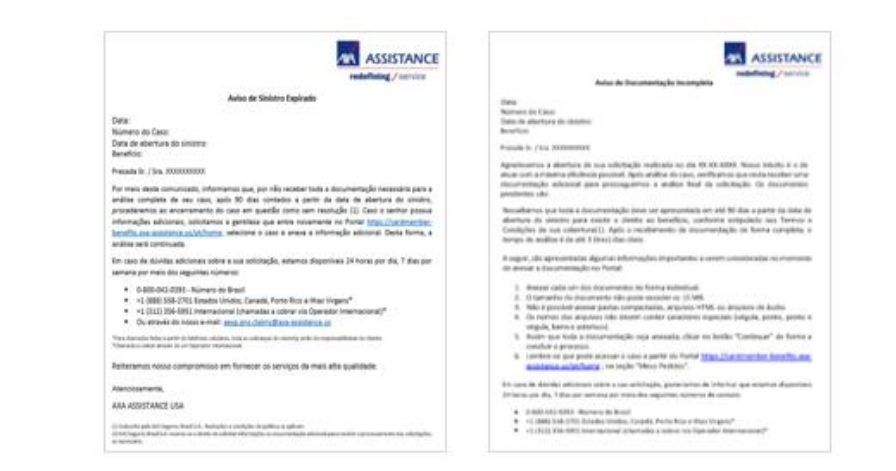

#### Guía de Usuario

- El usuario recibirá actualizaciones para conocer el estado de su Reclamo.
- Hay nueve estados posibles para um Reclamo
  - → Incompleto cuando hay una presentación pendiente de documentación por parte del usuario.
  - → **Reclamo en revisión-** cuando la Unidad de Atención está revisando la documentación presentada.
  - → Esperando respuesta de cliente- cuando hay una presentación pendiente de nueva documentación por parte del usuario.
  - → **Revisión de nueva documentación** cuando la Unidad de Atención está revisando la documentación presentada nuevamente.
  - → Análisis por compañía de Seguros cuando la seguradora está revisando la solicitud.
  - → Pendiente, se solicitó información adicional cuando la seguradora solicita nueva documentación del usuario.
  - → Aprobado sin Datos Bancários solicitud aprobada sin información bancaria.
  - → Declinado solicitud rechazada.
  - → Aprobado con Datos Bancários solicitud aprobada con información bancaria.

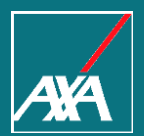

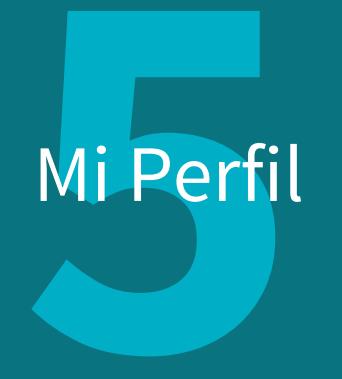

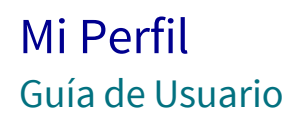

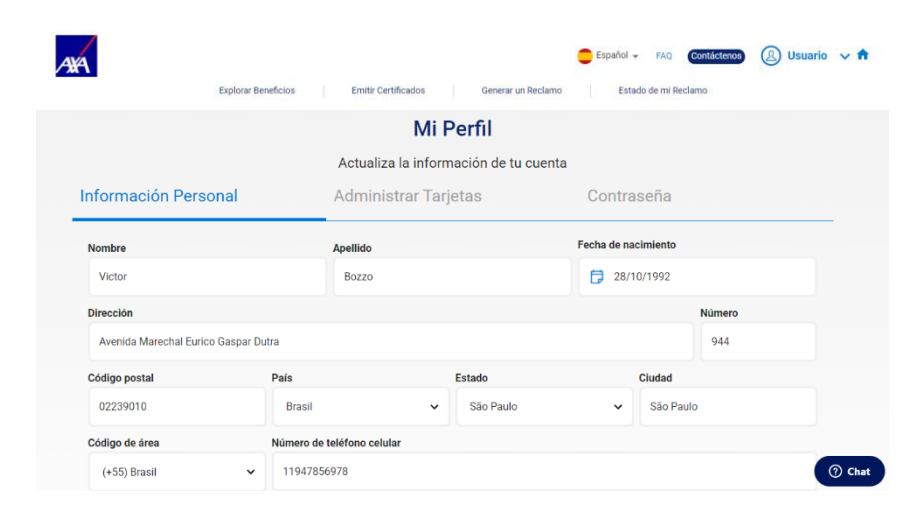

En la sección "Mi perfil", puede revisar o actualizar su información personal, Administrar tarjetas y cambiar tu contraseña.

#### Mi Perfil Guía de Usuario

Si necesita actualizar su información personal, solo necesita cambiar la información necesaria y seleccionar "Actualizar" para guardar los cambios.

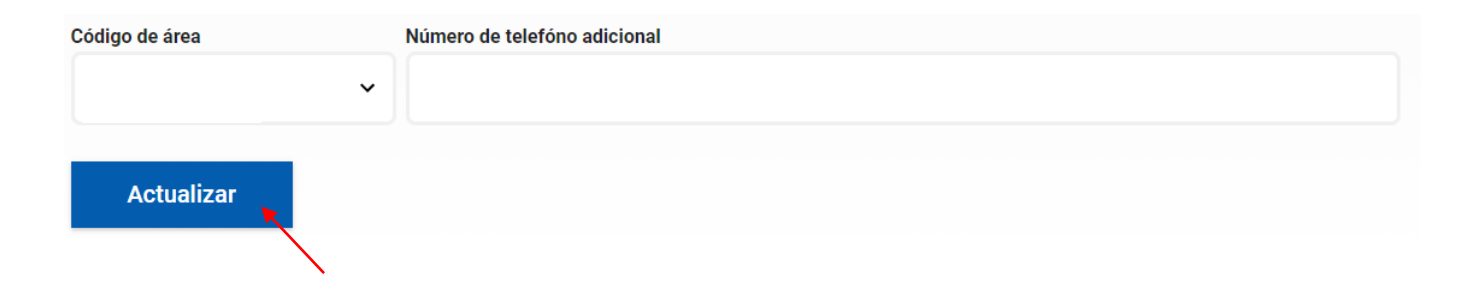

#### Mi Perfil Guía de Usuario

- En la sección "Administrar tarjetas", puede ver todas sus tarjetas registradas.
- Para seleccionar su tarjeta principal, debe seleccionar la "Estrella".

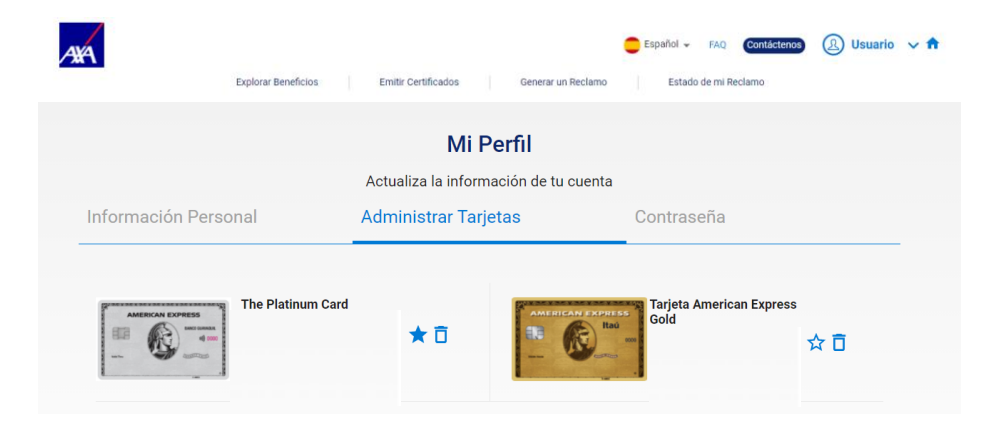

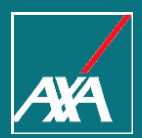

# Gracias!